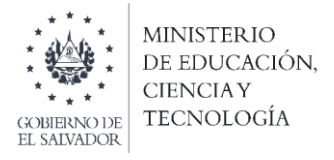

Concurso Especial de Plazas Vacantes de Docentes por Ley de Salarios "Disposiciones Transitorias para Concurso Especial de Plazas Vacantes Docentes por Ley de Salarios" según Decreto Legislativo No. 69 de fecha 22 de junio de 2021

## Instructivo para la aceptación de plazas vacantes en la plataforma SIGOB SOL

**Objetivo:** Brindar orientación a los docentes sobre el mecanismo de aceptación de la plaza en la cual obtuvo el primer lugar en el Concurso Especial de Plazas Vacantes de Docentes por Ley de Salarios.

**Importante:** únicamente los docentes elegibles recibirán la notificación para el proceso de aceptación de plaza.

## Pasos:

1. Verificar si ha recibido notificación para aceptación de plaza en el correo electrónico que utilizó para su registro y aplicación en la plataforma SIGOB SOL.

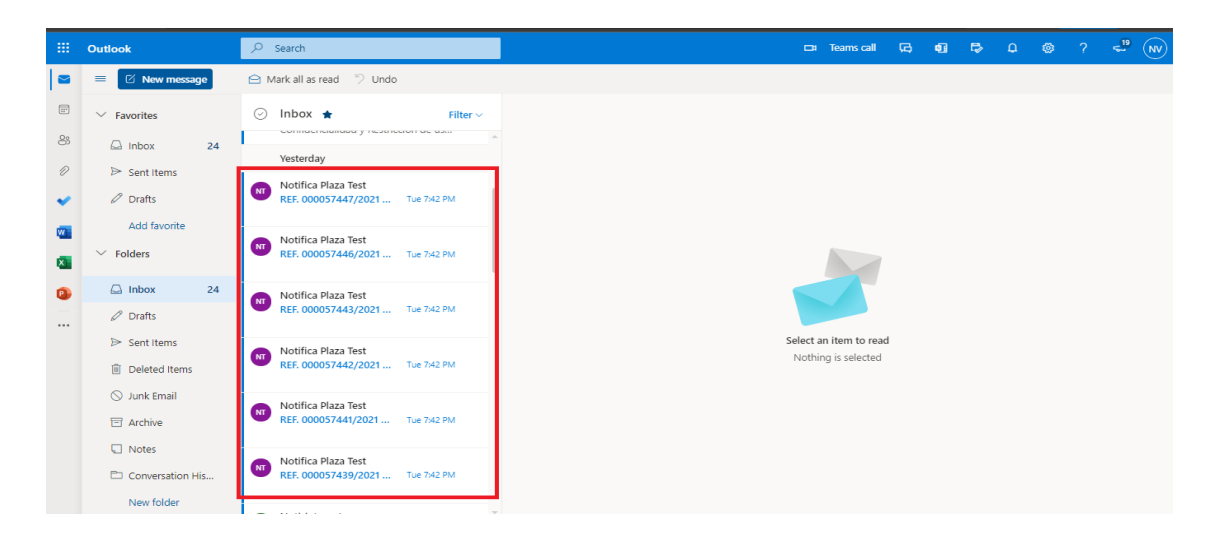

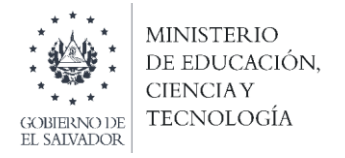

2. Revisa la notificación recibida. En el caso de haberse ubicado en primer lugar en dos o más plazas, favor verificar la plaza que le resulta más conveniente.

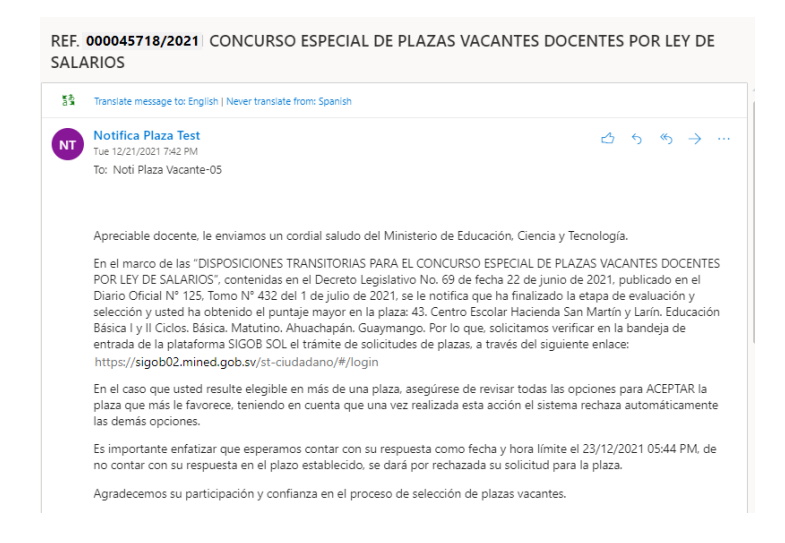

3. Identificar en el asunto del correo el código del trámite de la plaza que desea aceptar. Recuerde que, en el caso de haber obtenido el primer lugar en dos o más plazas, solo podrá aceptar una ellas.

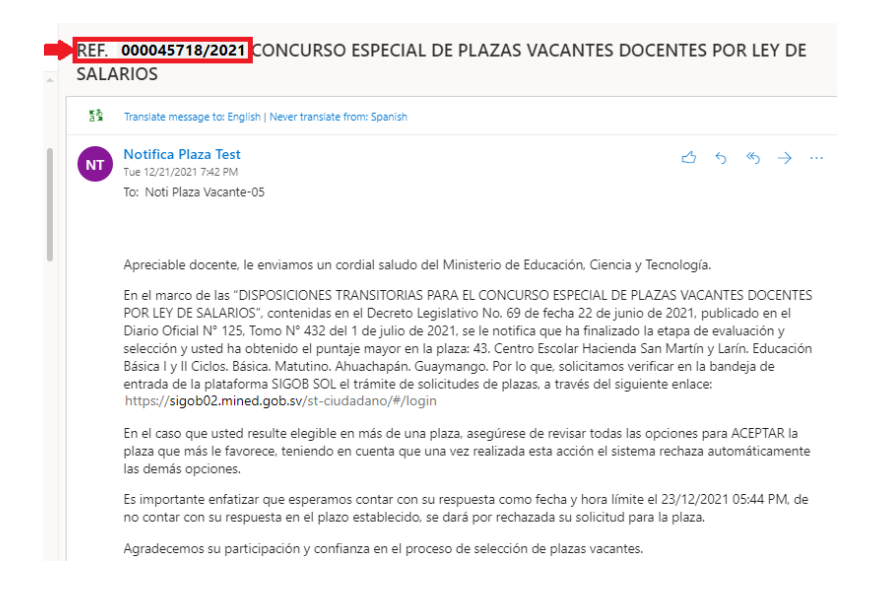

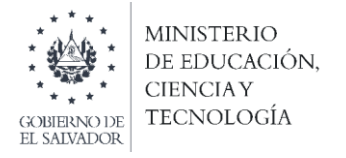

4. Ingresar a la plataforma SIGOB SOL utilizando el enlace: <u>https://sigob02.mined.gob.sv/st-ciudadano</u>

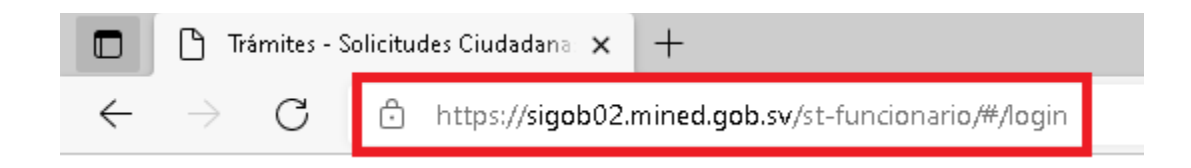

5. Ingresar sus credenciales (correo electrónico y contraseña).

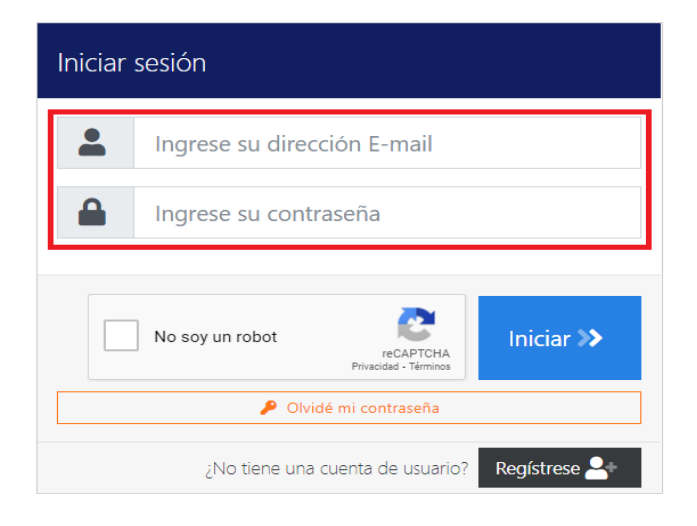

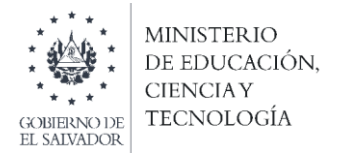

6. Verificar en su bandeja de entrada la solicitud de la plaza en la que usted es elegible. Si se ha ubicado en el primer lugar de dos o más plazas, le aparecerán todas aquellas en las que es elegible.

| amites solicitados por mi                                                 |                                                                        |                                                                                                    |                                                                                                    |                                                                                                    |                                                                                                    |
|---------------------------------------------------------------------------|------------------------------------------------------------------------|----------------------------------------------------------------------------------------------------|----------------------------------------------------------------------------------------------------|----------------------------------------------------------------------------------------------------|----------------------------------------------------------------------------------------------------|
| nites archivados                                                          |                                                                        |                                                                                                    |                                                                                                    |                                                                                                    |                                                                                                    |
| jentes actualmente.                                                       |                                                                        |                                                                                                    |                                                                                                    |                                                                                                    |                                                                                                    |
| ▼ Filtrar Q                                                               |                                                                        |                                                                                                    |                                                                                                    |                                                                                                    |                                                                                                    |
| a columna y suéltelo aquí para agi                                        | rupar por ese criter                                                   | io                                                                                                    |                                                                                                    |                                                                                                    |                                                                                                    |
| Asunto                                                                    | Fecha ingreso ↓                                                        | Tipo de trámite                                                                                                    | Estado                                                                                                    | Funcionario responsable                                                                                                    | Último mensaj                                                                                                    |
| aprobación de Curriculum<br>Vitae y documentos<br>requeridos presentados. |                                                                        | Concurso especial de plazas<br>vacantes de docentes por Ley<br>de Salarios-Registrar Currículum<br>Vitae                    | En Gestión                                                                                                    | Oscar Aníbal Martínez<br>Menjívar                                                                                                    | hace un mes<br>22/11/2021                                                                                                    |
| aprobación de aplicación a<br>Plaza Vacante con ID<br>secuencial 1582     | hace 4 meses<br>29/08/2021                                             | Concurso especial de plazas<br>vacantes de docentes por Ley<br>de Salarios-Registro de Solicitud<br>Plaza Vacante.          | En Gestión                                                                                                    | Tito Ramirez Beltran                                                                                                    | Nunca                                                                                                    |
|                                                                           | Asunto Aprobación de aplicación a plaza Vacante con ID secuencial 1582 | Asunto       Fecha ingreso 4         Aprobación de aplicación a       hace 4 meses         secuencial 1582       15/08/2021 | Asunto       Fecha ingreso 4       Tipo de trámite         Aprobación de Curriculum       Nites y documentos       Concurso especial de plazas         vitaz y documentos       hace 4 meses       Concurso especial de plazas         plaza Vacante con ID       secuencial 1582       hace 4 meses         secuencial 1582       hace 4 meses       Concurso especial de plazas         vitaz vacante se docentes por Ley de Salarios-Registror Currículum       Vitaz | ILIAGOS POT MI       Deriverindo a         inites archivados       entes actualmente.         Image: Image: Ima | Deriver Notice Colspan="3">Deriver Notice Colspan="3">Deriver Notice Colspan="3"Deriver Notice Colspan="3"Deriver Notice Colsp |

(Nota: Es importante informar que, durante el proceso de notificación, aceptación o rechazo, en la bandeja de entrada solamente podrá visualizar los trámites de las plazas en las que ha obtenido el primer lugar. Al finalizar el proceso de aceptación, volverá a visualizar todos los trámites con los estados respectivos).

7. Iniciar el proceso de aceptación de la plaza seleccionada previamente, ingresando para ello en el código del trámite identificado en el paso 3, en el filtro de la plataforma, según indica la imagen:

| rámites solici              | itados por mi                                                         |                         |                                                                                                    | Bienvenido | •                       |                |
|-----------------------------|-----------------------------------------------------------------------|-------------------------|----------------------------------------------------------------------------------------------------|------------|-------------------------|----------------|
| Trámites vigentes Trámit    | tes archivados                                                        |                         |                                                                                                    |            |                         |                |
| Ud. tiene 2 trámites vige   | ntes actualmente.                                                     |                         |                                                                                                    |            |                         |                |
| 🕂 Iniciar nuevo trámite     | 000045718/2021 🤍                                                      |                         |                                                                                                    |            |                         |                |
| Arrastre el título de una c | columna y suéltelo aquí para agr                                      | upar por ese criter     | io                                                                                                    |            |                         |                |
| Código de trámite           | Asunto                                                                | Fecha ingreso 🕴         | Tipo de trámite                                                                                                    | Estado     | Funcionario responsable | Último mensaje |
| 000045718/2021              | aprobación de aplicación a<br>Plaza Vacante con ID<br>secuencial 1582 | hace 4 meses 29/08/2021 | Concurso especial de plazas<br>vacantes de docentes por Ley<br>de Salarios-Registro de Solicitud<br>Plaza Vacante. | En Gestión | Tito Ramirez Beltran    | Nunca          |
| 4                           |                                                                       |                         |                                                                                                    |            |                         | •              |

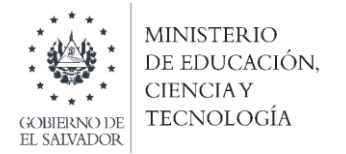

8. Ingrese a la solicitud de plaza que desea aceptar, haciendo doble clic sobre el código del trámite, para visualizar la siguiente pantalla:

| Trámite - (En Gestión)                        | entes por Ley de Salario | s-Registro de Solicitu   | D Volver Cancel<br>d Plaza Vacante. | América Latina y el Caribe<br>P N SI Construction<br>production of the second second secon |
|-----------------------------------------------|--------------------------|--------------------------|-------------------------------------|----------------------------------------------------------------------------------------------------|
| Fecha solicitud hace 4 meses (29/08/2021)     | Código trámite 000045718 | /2021                    | Responsable Tito Ramirez Be         | ltran                                                                                                    |
| Fase actual                                   |                          | Fin Estimado hace un mes |                                     |                                                                                                    |
| Trámite<br>Asunto                             |                          |                          |                                     |                                                                                                    |
| Cuéntenos en detalle qué necesita<br>Detalles |                          |                          |                                     | li li li li li li li li li li li li li l                                                                                                    |
| DATOS PERSONALES                              |                          |                          |                                     | ^                                                                                                    |
| PLAZA VACANTE A LA QUE APLICA                 |                          |                          |                                     | ^                                                                                                    |

9. Despliega el apartado: "PLAZA VACANTE A LA QUE APLICA".

| JAIOS PERSOINALES                                                                                                    |                                                                                                    |                                   |                              |                                                                                                    | · · · · · · · · · · · · · · · · · · ·                                                                                                    |
|----------------------------------------------------------------------------------------------------|----------------------------------------------------------------------------------------------------|-----------------------------------|------------------------------|----------------------------------------------------------------------------------------------------|----------------------------------------------------------------------------------------------------|
| PLAZA VACANTE A LA QUE APLICA                                                                                                    |                                                                                                    |                                   |                              |                                                                                                    | ·                                                                                                    |
| ID secuencial de la plaza vacante: 1.582                                                                                                    |                                                                                                    | :                                 |                              |                                                                                                    |                                                                                                    |
| Registre el ID secuencial de la plaza vacante que aparece en la publicación                                                                                                    |                                                                                                    |                                   |                              |                                                                                                    |                                                                                                    |
| Nombre del Centro Educativo con plaza vacante: Centro Escolar Caserio                                                                                                    | Nueva Consolación Cantón El Za                                                                                                    | apote                             |                              |                                                                                                    |                                                                                                    |
| Departamento del Centro Educativo: Cuscatlán                                                                                                    |                                                                                                    | Municipio d                       | del Centro Educat            | vo: Suchitoto                                                                                                    |                                                                                                    |
| Nivel educativo de plaza vacante: Básica                                                                                                    | Т                                                                                                    | urno de plaza vacante: Vespertino |                              |                                                                                                    |                                                                                                    |
| Especialidad de la plaza: Matemática Tercer Ciclo Educ. Básica Y Media                                                                                                    |                                                                                                    |                                   | Re                           | sultado total obtenido por usted en esta Plaza:                                                                                                    |                                                                                                    |
| 1. ACEPTO ESTA PLAZA                                                                                                    | ✓ 2. RECONFIRMO ACEPTACIÓN DE PLAZA                                                                                                    |                                   |                              | 3. RECHAZO ESTA PLAZA                                                                                                    | X 4. RECONFIRMO RECHAZO DE PLAZA                                                                                                    |
| Presionando este botón 1, celeste, usted confirma previamente, que acepta<br>cupar esta plaza. Una vez que confirme, favor presionar el botón verde,<br>ubicado a la par y titulado i 2. RECONFIRMO ACEPTACIÓN DE PLAZA. | O Solamente si ya presionó el botón 1, celeste ubicado a la izquierda y<br>thulado: 2. ACEPTO ESTA PLAZA. Presione este botón verde, , para reconfirmar la<br>aceptación de la Plaza. |                                   | /<br>firmar la esta<br>titul | Presionando este botón 3, color naranja, usted rechaza previamente, ocupar<br>plaza. Una vez que rechaza, fevor presionar el botón rojo, ubicado a la par y<br>ado : 4. RECONFIRMO RECHAZO DE PLAZA. | O Solamente si ya presionó el botón 3. color naranja ubicado a la izquierda y<br>titulado: 3. RECHAZO ESTA PLAZA Presione este botón rojo , para reconfirmar<br>rechazo de la Plaza. |
| ACCIÓN REALIZADA:                                                                                                    |                                                                                                    |                                   |                              |                                                                                                    |                                                                                                    |
| B Este es el resultado de la acción que usted ha realizado.                                                                                                    |                                                                                                    |                                   |                              |                                                                                                    |                                                                                                    |

MINEDUCY/DIPLAN/Gerencia de Monitoreo y Gestión de la Calidad

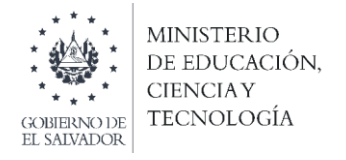

## 10. Realiza la aceptación de la plaza seleccionada en la plataforma SIGOB SOL:

**IMPORTANTE:** una vez haya marcado la aceptación de la plaza en los botones celeste y verde, la acción es **IRREVERSIBLE**.

10.1. Realiza la aceptación previa de la plaza vacante, utilizando el botón celeste titulado: 1. ACEPTO ESTA PLAZA

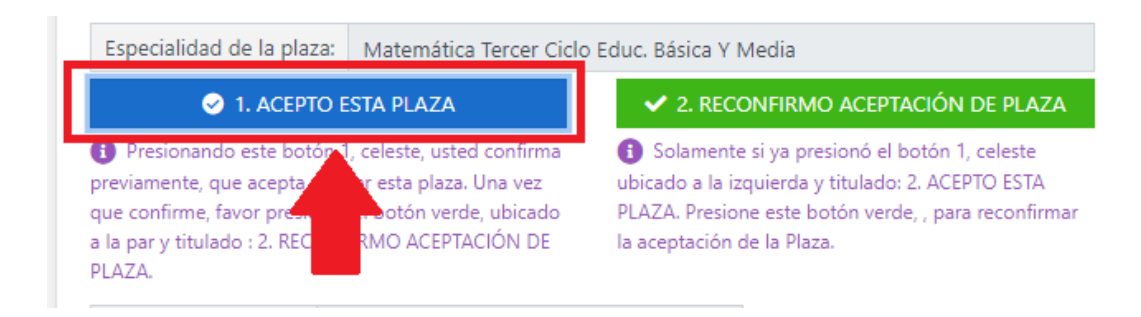

10.2. Reconfirma la aceptación de la plaza, utilizando el botón verde titulado: 2. RECONFIRMO ACEPTACIÓN DE PLAZA

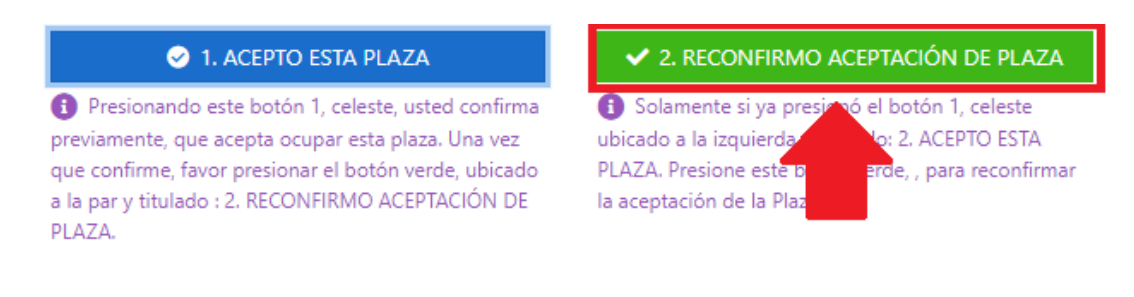

10.3. En el campo: "ACCIÓN REALIZADA", aparecerá automáticamente las acciones que usted realice en la plataforma.

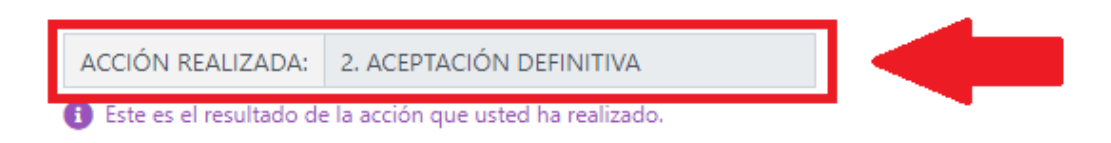

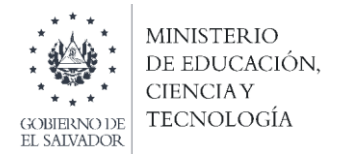

10.4. En el caso que usted rechace la plaza, podrá utilizar los botones número 3 (naranja) y 4 (rojo) para confirmar esta acción.

**IMPORTANTE:** una vez haya marcado el rechazo de la plaza en los botones naranja y rojo, la acción es **IRREVERSIBLE**.

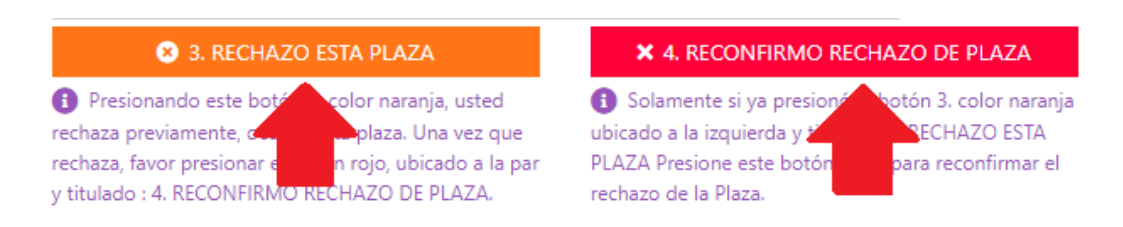

## Si usted se ubicó en el primer lugar de dos o más plazas, solo podrá aceptar <u>una</u> de ellas.

Fin del proceso.